# SmartPixel-BT 用户指南 V2

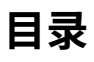

| 1. 简介                    | 2  |
|--------------------------|----|
| 2. 功能简介                  | 3  |
| 2.1. APP 首页-设备列表         | 3  |
| 2.2. 语言设置                | 4  |
| 2.3. 设备控制界面              | 5  |
| 2.4. 涂鸦                  | 6  |
| 2.5. 滚动文字                | 7  |
| 2.6. 音乐可视化               | 8  |
| 2.7. 设置                  | 9  |
| 2.7.1. Restart           | 9  |
| 2.7.2. Timer             | 9  |
| 2.7.3. Layout Adjustment | 9  |
| 2.7.4. Device name       | 10 |
| 2.7.5. Security          | 11 |
| 2.7.6. About             |    |
| 3. FAQ                   |    |
| 3.1. 为什么找不到设备?           | 11 |
| 3.2. 关于定时器,应该注意什么?       | 11 |
| 3.3. APP 支持在哪些平台上运行?     | 11 |

# 1.简介

智能点控 APP, 简称智能点控(SmartPixels)。 用户可以通过扫码进入下载界面,根据提示下载并安装 APP 到手机。

APP 支持在 Android 和苹果手机上的安装。

国际用户可以通过 Google 和苹果的官方应用市场搜索【Smart Pixels】进行安装。 中国大陆用户可以通过华为应用市场、腾讯应用宝和其他国内主流的手机应用市场下载【智 能点控】APP。

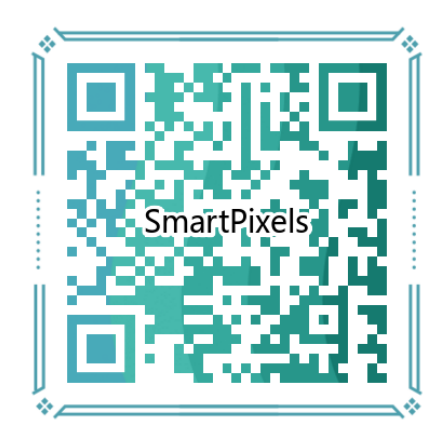

# 2.功能简介

# 2.1. APP 首页-设备列表

APP 启动后,会自动通过蓝牙查找 SmartPixels 智能控制器,如果蓝牙未启动, APP 会提示并启动手机蓝牙。

如果通过 BLE(低功耗蓝牙)发现设备,则会显示所有设备的列表界面:

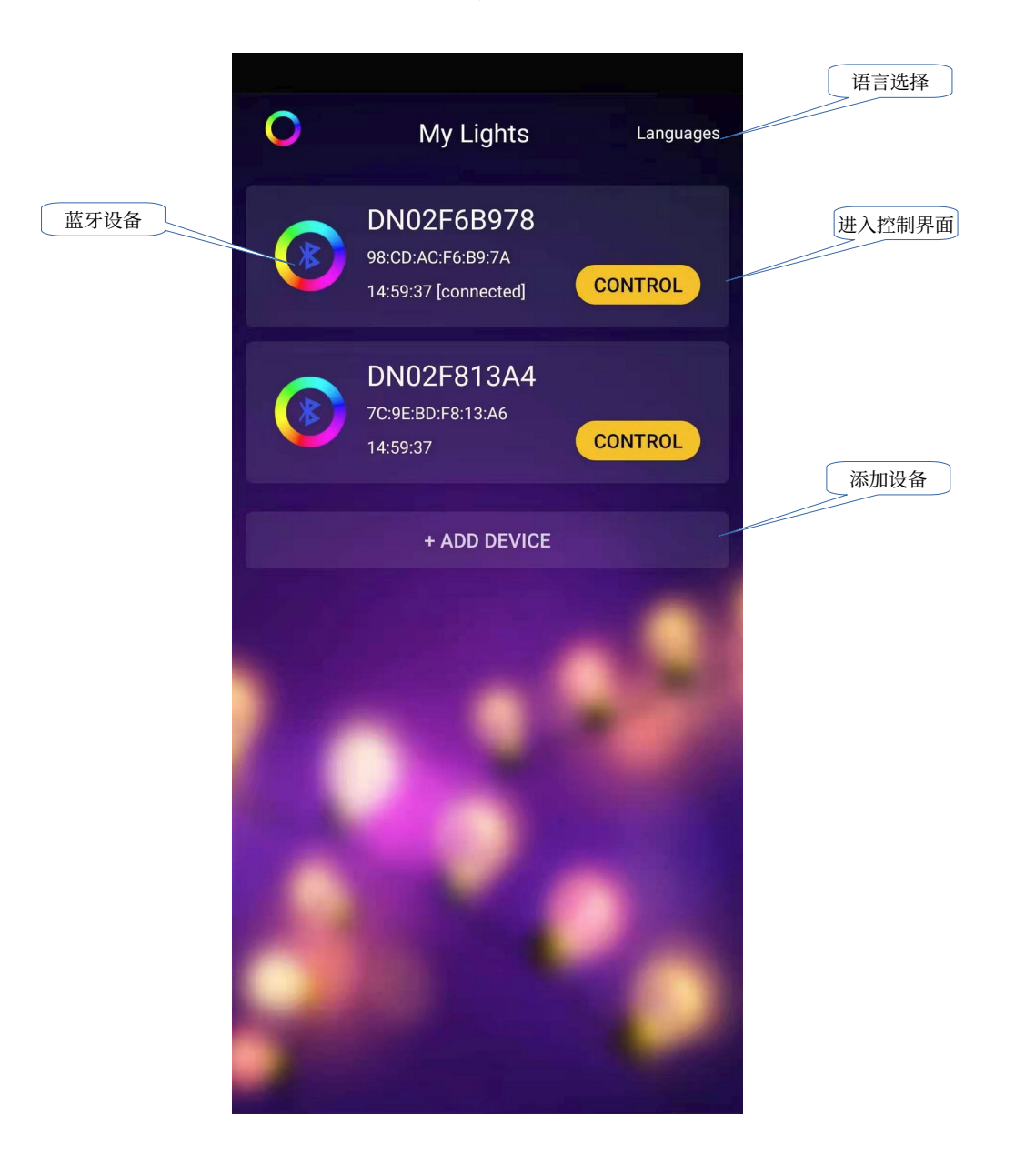

所有 SmartPixel 蓝牙控制器都可以自动被发现, 【添加设备】功能用于添加 SmartPixel 的 WIFI 控制器。

## 2.2. 语言设置

首次进入 APP, 会使用手机系统当前语言。

用户可以通过 APP 首页右上角的【Languages】按钮,选择自己熟悉的语言,APP 目前支持 世界主要的语言,包括:

- 简体中文
- 英语
- 俄语
- 韩语
- 西班牙语
- 法语
- 葡萄牙语
- 德语
- 日语

## 2.3. 设备控制界面

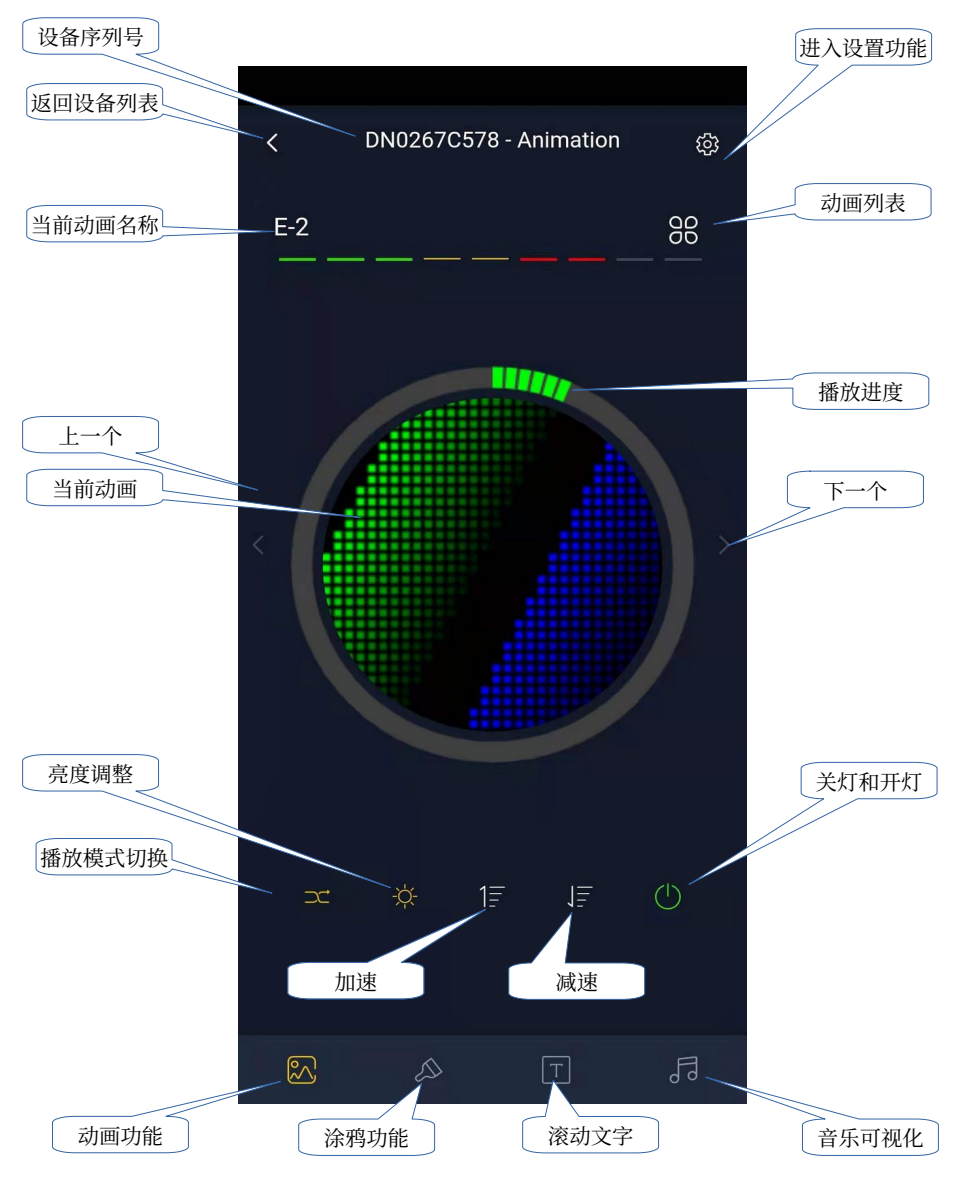

用户可以通过左右滑动来切换内置动画,也可以从内置动画列表中选择要播放的动画。 可以按播放模式按钮在顺序播放/随机播放和单一动画循环播放三种模式之间切换。 2.4. 涂鸦

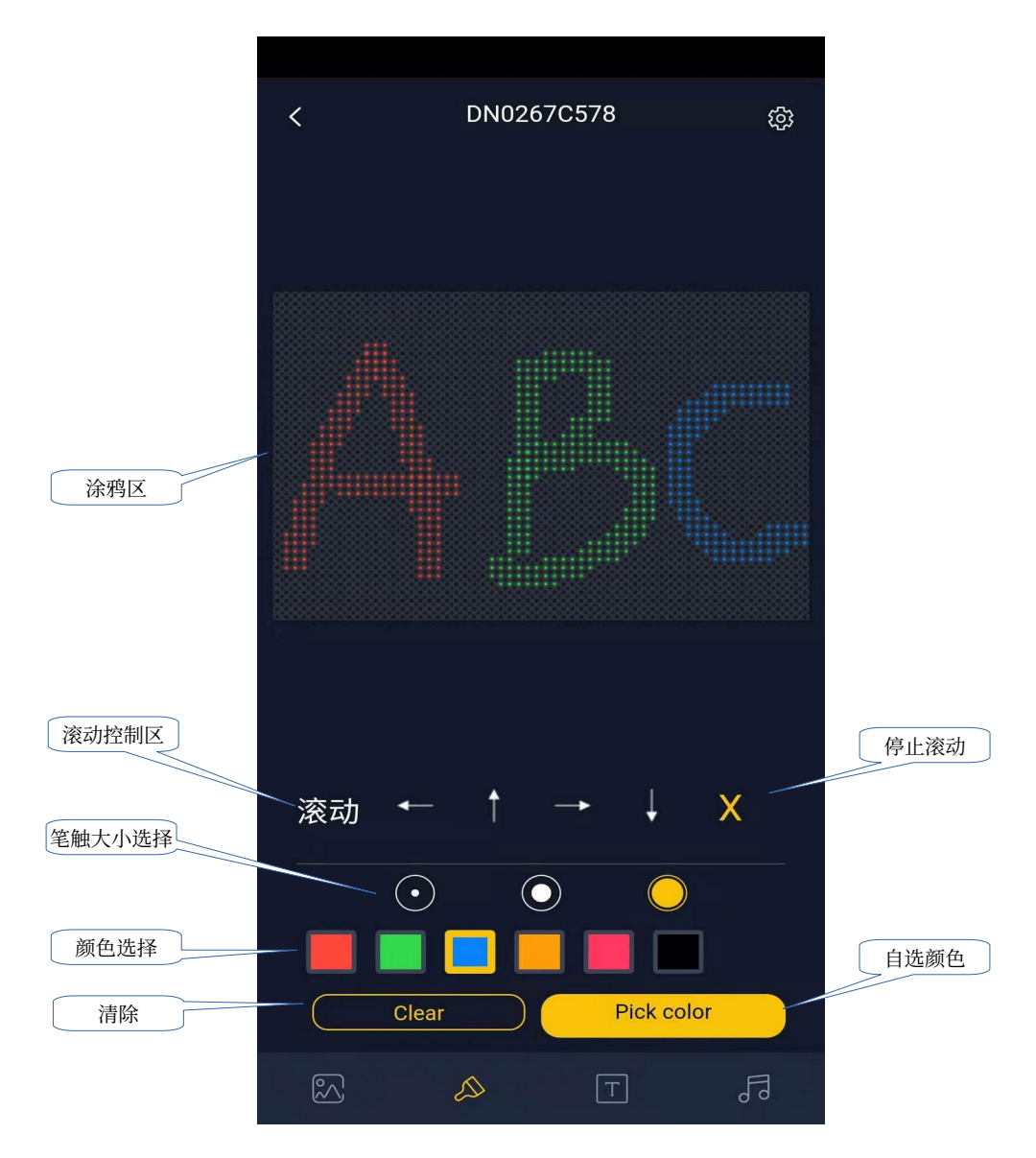

可以在显示区域进行涂抹操作,可以选择3种大小的笔触,可以选择自己想要的颜色。 确定后可以对涂鸦区域进行4种方向的自动循环滚动(上下左右)。 2.5. 滚动文字

|              | <                          | DN0267C          | 578 - Animatio | n 🚓       |        |
|--------------|----------------------------|------------------|----------------|-----------|--------|
| 滚动控制区        | _                          |                  | 发送文字           | 停止        |        |
| 文字输入区        | Nice<br>To<br>Meet<br>You! |                  |                |           |        |
| 滚动速度         | - Speed                    | _                | 360            | 0 (Sec)   | 滚动持续时间 |
| 涂鸦区          | ━ 方向 ←                     | - 1              | 大小 —           |           | 文字大小调整 |
| 文字颜色<br>背景颜色 | Text colo<br>Backgrou      | rs<br>Ind colors | Recommende     | ed Colors | 预置颜色组合 |
|              | $\sim$                     |                  | T              | L.        |        |

滚动文字已经支持多行输入操作,可以支持多行向左或向上滚动。

可以通过播放设置:

- 输入文本内容
- 调整滚动显示速度
- 播放时长设置
- 开始和结束文字滚动

可以通过颜色设置:

- 设置文字颜色
- 设置背景颜色
- 使用推荐颜色组合

# 2.6. 音乐可视化

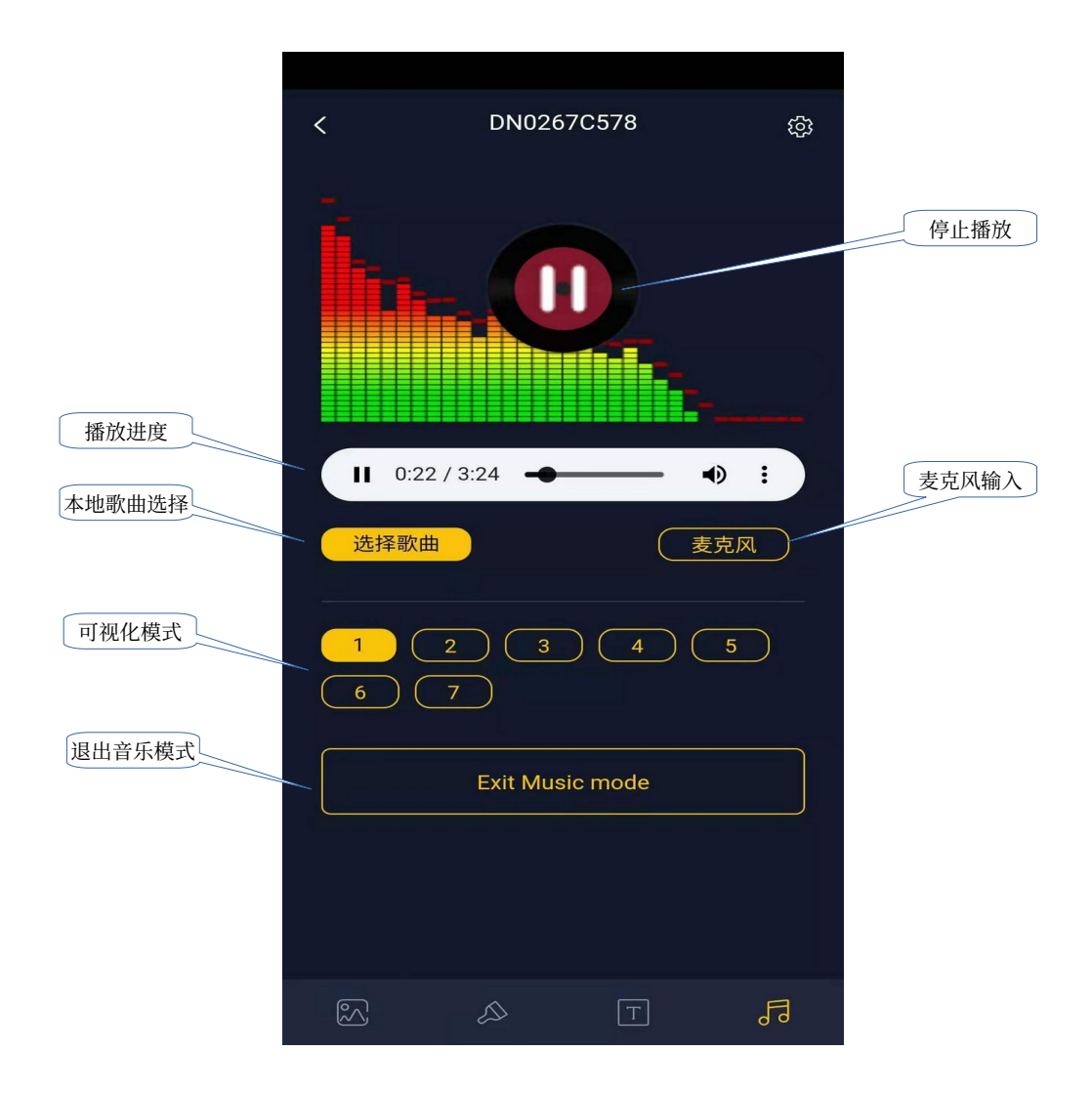

音乐可视化功能支持对音乐文件和麦克风输入进行可视化操作。 部分版本的苹果手机不支持音乐可视化功能, APP 会进行明显提示。

# 2.7. 设置

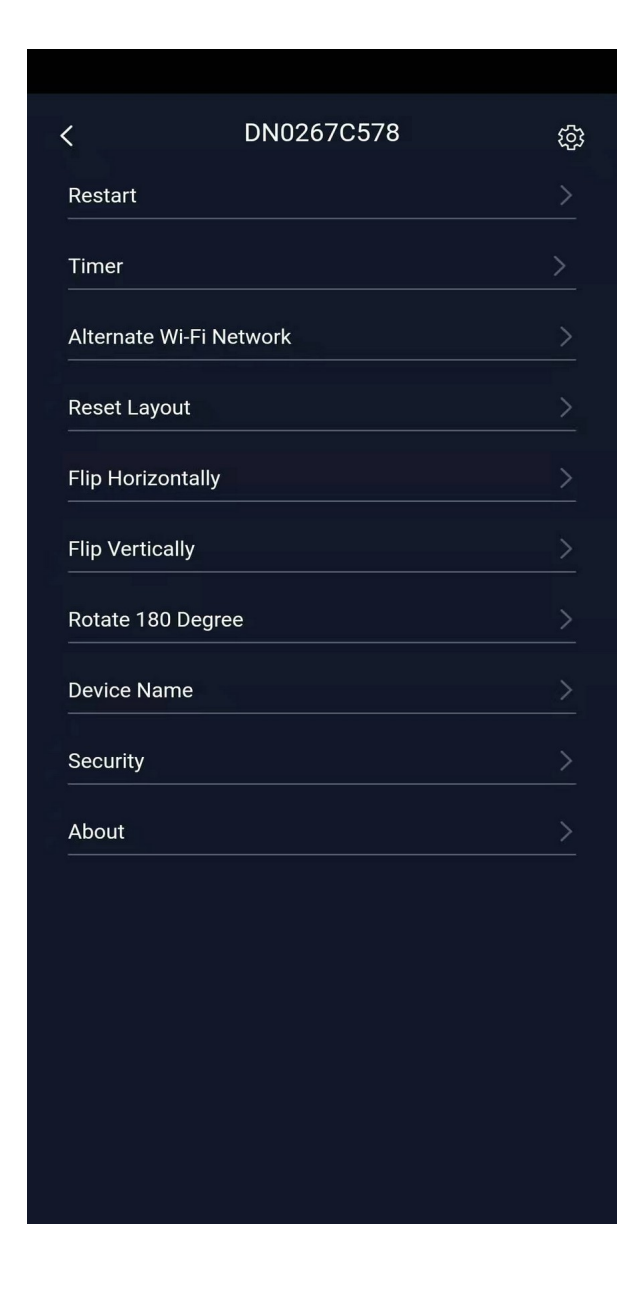

#### 2.7.1. Restart

当偶尔发现灯珠不受控时,可以尝试重新启动控制器进行恢复。

#### 2.7.2. Timer

可以用于设置开灯和关灯时间。

## 2.7.3. Layout Adjustment

以下布局管理功能主要适用于窗帘灯

→ 重置布局(原始布局) 重新设置为出厂缺省布局。

紫色圆圈代表电源接入点,缺省布局是按左上角作为电源输入点,在显示时也是以 该点作为参考点,因此缺省窗帘灯为了能够正常显示文字,也应该按照此左上角作为电源输 入点进行悬挂。

考虑到用户环境限制,可能无法按此方向悬挂,则需要在控制器上进行各种翻转设置。

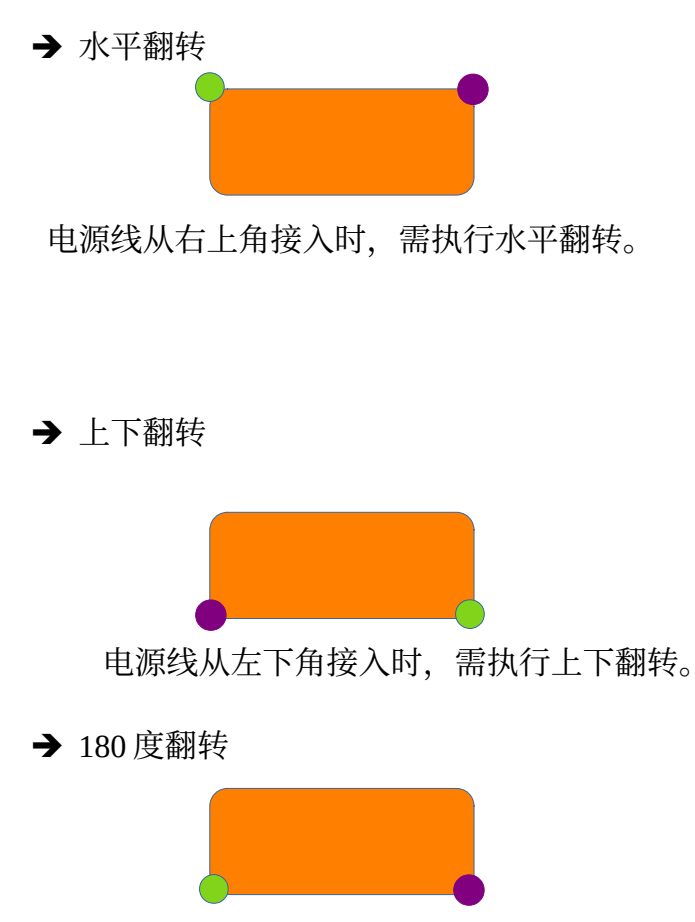

电源线从右下角接入时, 需执行180度翻转。

#### 2.7.4. Device name

为了方便区分多个设备,请设置设备的名称。

#### 2.7.5. Security

为了防止设备被非法访问,请在安全设置中设置访问密码,该密码存放于控制器内。

如果忘记密码,需要将控制器恢复到出厂设置,才能清除密码。

#### 2.7.6. About

提供控制器工作时的一些运行信息,主要供开发人员调试使用。

# 3.FAQ

## 3.1. 为什么找不到设备?

请确保您的移动设备支持蓝牙 BLE 4.2 以上标准,并允许 APP 访问蓝牙设备。

### 3.2. 关于定时器,应该注意什么?

控制器支持设置开灯时间和关灯时间,该定时器会每天执行。 时间按连接的手机当前时区进行设置。

## 3.3. APP 支持在哪些平台上运行?

APP 支持 Android 和 iOS 平台,用户可以通过 Google Play Store 和 Apple Appstore 进行安装。